### Proxy Yapılandırması - Chrome

# 1 – Ayarlar menüsününe giriniz.

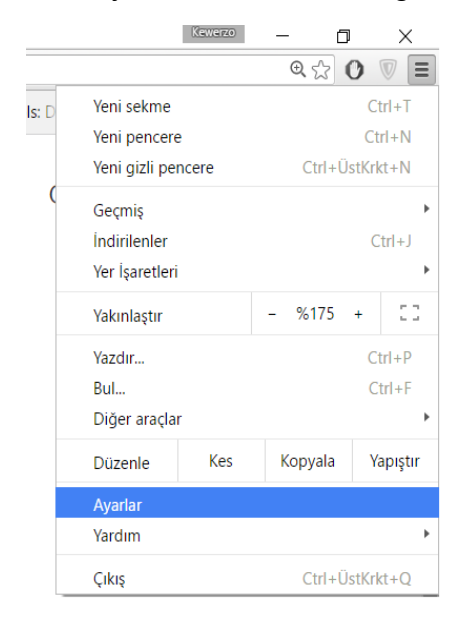

### 2- Gelişmiş ayarları göster e tıklayınız.

| Chrome   | Ayarlar management service in terms and the service service service in the service service ser |
|----------|----------------------------------------------------------------------------------------------------|
| ieçmiş   | Başlangıçta                                                                                                    |
| zantılar | Yeni Sekme sayfasını aç                                                                                                    |
| yarlar   | Skaldığım yerden devam et                                                                                                    |
| akkında  | Belirli bir sayfayı veya sayfaları aç. Sayfaları ayarla                                                                                                    |
|          | Görünüm                                                                                                    |
|          | Tema al Varsayılan temaya sıfırla                                                                                                    |
|          | Ana Sayfa düğmesini göster                                                                                                    |
|          | Yer işaretleri çubuğunu her zaman göster                                                                                                    |
|          | Ara                                                                                                    |
|          | <u>Çok amaçlı adres çubuğundan</u> arama yaparken hangi arama motorunun kullanılacağını ayarlayın.                                                                                                    |
|          | Google   Arama motorlarını yönet                                                                                                    |
|          | Kişi                                                                                                    |
|          | Kewerzo (șu andaki)                                                                                                    |
|          | 🕑 Misafir olarak göz atmayı etkinleştir                                                                                                    |
|          | Herhangi birinin Chrome'a kişi eklemesine izin ver                                                                                                    |
|          | Kişi ekle         Düzenle         Kaldır         Yer işaretlerini ve ayarları içe aktar                                                                                                    |
|          | Varsayılan tarayıcı                                                                                                    |
|          | Google Chrome varsayılan tarayıcı olsun                                                                                                    |
|          | Google Chrome, su ande versevilen terevisinit dežil                                                                                                    |

## 3- Proxy ayarlarını değiştir butonuna basınız.

| Ayarlar  | Goz atma tratigimie dirikte dir Do Not i rack istegi gonder                                                                         |  |  |  |  |  |
|----------|----------------------------------------------------------------------------------------------------|--|--|--|--|--|
| Hakkında | Şifreler ve formlar                                                                                                    |  |  |  |  |  |
|          | Web formlarını tek bir tıklamayla doldurmak için Otomatik Doldur özelliğini etkinleştir.<br>Otomatik Doldurma ayarlarını düzenleyin |  |  |  |  |  |
|          | 🕢 Web şifrelerimi kaydetmeyi öner. Şifreleri yönet                                                                                  |  |  |  |  |  |
|          | Web içeriği                                                                                                    |  |  |  |  |  |
|          | Yazı tipi boyutu: Orta 👻 Yazı tiplerini özelleştir                                                                                  |  |  |  |  |  |
|          | Sayfa yakınlaştırma: %100 👻                                                                                                    |  |  |  |  |  |
|          | Ağ                                                                                                    |  |  |  |  |  |
|          | Google Chrome, ağa bağlanmak için bilgisayarınızın sistem proxy ayarlarını kullanıyor.                                              |  |  |  |  |  |
|          | Proxy ayarlarını değiştir Proxy ayarlarını değiştir butonuna tıklayınız.                                                            |  |  |  |  |  |
|          | Diller                                                                                                    |  |  |  |  |  |
|          | Chrome uygulamasının dilleri işleme ve görüntüleme biçimini değiştir. Daha fazla bilgi edinin                                       |  |  |  |  |  |
|          | Dil ve giriş ayarları                                                                                                    |  |  |  |  |  |
|          | Okuduğum dilde olmayan sayfaları çevirmeyi öner. Dilleri yönetin                                                                    |  |  |  |  |  |
|          | İndirilenler                                                                                                    |  |  |  |  |  |
|          | Indirme konumu: C:\Users\hanifi\Downloads Değiştir                                                                                  |  |  |  |  |  |
|          | İndirmeden önce her dosyanın nereye kaydedileceğini sor                                                                             |  |  |  |  |  |

## 4- Connections sekmesinde LAN setting( LAN ayarları) butonuna basınız.

| me      | Avarlar                                                                                      | zi tehlikeli siteleri | den koru | van |                                 |  |  |
|---------|----------------------------------------------------------------------------------------------|-----------------------|----------|-----|---------------------------------|--|--|
|         | 😭 Internet Properties                                                                        |                       | ? ×      |     | bir web bizmeti kullan          |  |  |
| )<br>ar | General Security Privacy Content Con                                                         | ections Programs      | Advance  | d   | k olarak Google'a gönc          |  |  |
| а       | To set up an Internet connectio Setup.                                                       | , click S             | Setup    |     | gönder                          |  |  |
|         | Dial-up and Virtual Private Network setting                                                  | gs                    |          | -   |                                 |  |  |
| da      |                                                                                              | ,                     | Add      |     | umatik Doldur özelliğin         |  |  |
|         |                                                                                              | Ad                    | d VPN    |     | induk boldar özenigiri          |  |  |
|         |                                                                                              | Re                    | move     |     |                                 |  |  |
|         | Choose Settings if you need to configure server for a connection.                            |                       |          |     |                                 |  |  |
|         |                                                                                              |                       |          |     | olerini özelleştir              |  |  |
|         |                                                                                              |                       |          |     |                                 |  |  |
|         | Local Area Network (LAN) settings                                                            | klayır                | liz      |     |                                 |  |  |
|         | LAN Settings de not apply to dial-up<br>connections. Choose Settings al ove fol<br>settings. | dial-up               | settings |     | em proxy ayarlarını kull        |  |  |
|         |                                                                                              |                       |          |     |                                 |  |  |
|         |                                                                                              |                       |          |     | imini dožistir. Dobo foz        |  |  |
|         | ОК                                                                                           | Cancel                | Appl     | ly  | innin degiştir. <u>Dana Taz</u> |  |  |
|         | Dii ve giriş ayanan                                                                          |                       |          |     |                                 |  |  |

🖌 Okuduğum dilde olmayan sayfaları çevirmeyi öner. Dilleri yönetin

5- Use a Proxy server checkboxı işaretleyip adres kısmına 79.123.232.184 ve porta 3128 yazıp OK tuşuna basınız.

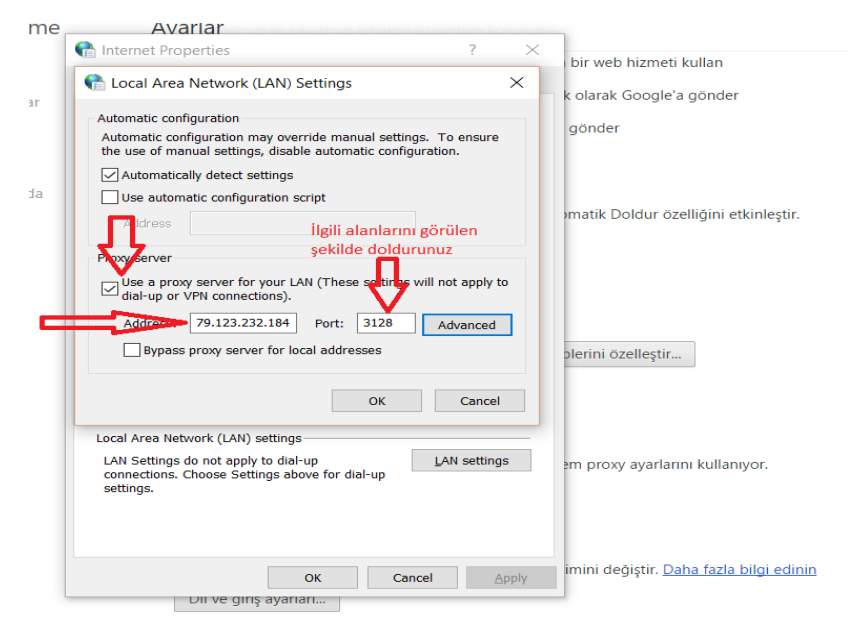

Proxy Yapılandırması – Internet Explorer

- ٥ Х 슈 숬 🔅 > Print File > Gmail G Zoom (150%) > Safety > Add site to Apps View downloads Ctrl+J Manage add-ons F12 Developer Tools Internet options (Internet Go to pinned sites Seçeneklerine) tıklayınız Compatibility View settings Internet options About Internet Explorer
- 1- Sağ üst köşedeki ayarlar butonuna tıklayıp orda da internet seçeneklerine tıklayınız.

2- Bağlantılar (Connections) sekmesinde LAN ayarları butonuna tıklayınız.

| Internet Options                                                                                    | · ^                                        |  |  |  |
|----------------------------------------------------------------------------------------------------|--------------------------------------------|--|--|--|
| General Security Privacy Content Connections                                                        | Programs Advanced                          |  |  |  |
| To set up an Internet connection, clich<br>Setup.<br>Dial-up and Virtual Private Network settings   | Setup                                      |  |  |  |
| Bağlantılar (Connection)<br>sekmesine tıklayınız                                                    | Add                                        |  |  |  |
| ,                                                                                                   | Add VPN                                    |  |  |  |
|                                                                                                    | Remove                                     |  |  |  |
| Choose Settings if you need to configure a proxy server for a connection.                           | Settings                                   |  |  |  |
|                                                                                                    | LAN Settings ( LAN<br>ayarları) tıklayınız |  |  |  |
| Local Area Network (LAN) settings                                                                   |                                            |  |  |  |
| LAN Settings do not apply to dial-up<br>connections. Choose Settings above for dial-up<br>settings. | LAN settings                               |  |  |  |
| ОК                                                                                                  | Cancel Apply                               |  |  |  |

3- Use a Proxy server (Ara sunucu kullan) kutucuğunuz seçiniz. Adres kısmına 79.123.232.184 ve port numarasına da 3128 girip OK butonuna tıklayın.

| Internet Options                                                                                                    | ?        | $\times$ |  |  |  |  |  |
|----------------------------------------------------------------------------------------------------|----------|----------|--|--|--|--|--|
| Local Area Network (LAN) Settings                                                                                                    |          | ×        |  |  |  |  |  |
| Automatic configuration<br>Automatic configuration may override manual settings. To ensure<br>the use of manual settings, disable automatic configuration.<br>Automatically detect settings<br>Use automatic configuration script |          |          |  |  |  |  |  |
| Address Adress ve port kısmını göründüğ                                                                                                    | ü        |          |  |  |  |  |  |
| gibi doldurunuz.<br>Proxy server<br>Use a proxy server fl s your LAN (These setungs will not apply to<br>dial-up or VPN councilions).                                                                                             |          |          |  |  |  |  |  |
| Address: 79.123.232.184 Port: 3128 Advanced                                                                                                    |          |          |  |  |  |  |  |
| ОК                                                                                                    | Cancel   |          |  |  |  |  |  |
| Local Area Network (LAN) settings                                                                                                    |          |          |  |  |  |  |  |
| LAN Settings do not apply to dial-up<br>connections. Choose Settings above for dial-up<br>settings.                                                                                                    | settings | 5        |  |  |  |  |  |
| OK Cancel                                                                                                    | Ap       | oply     |  |  |  |  |  |

Bu işlemleri doğru bir şekilde yaptıktan sonra web sitesine girmek istediğinizde kullanıcı adı ve şifre ekranı açılacaktır. Açılan ekrana Eduroam (Wi-Fi) kullanıcı adı (<u>ad.soyad@batman.edu.tr</u>) ve şifrenizi giriniz.